| Department: Blood Transfusion | Gloucestershire Hospitals NHSFT | Review Interval: 2 yearly |  |
|-------------------------------|---------------------------------|---------------------------|--|
| Author: Tracy Clarke          | Approved by: Tracy C            | arke                      |  |

|        | Guide to Running a Patien                                                                                                    | t Sample on the ROTEM                                                                                                    |
|--------|----------------------------------------------------------------------------------------------------|----------------------------------------------------------------------------------------------------|
| Step 1 | Log onto ROTEM with username and password.<br>Select Measurement Module icon                                                                                                    |                                                                                                    |
| Step 2 | Once the start icon turns blue, press START                                                                                                    |                                                                                                    |
| Step 3 | <ul><li>Follow instructions on the screen.</li><li>Open the cartridge pouch, remove the cartridge and slide into the ROTEM device.</li><li>NB A timer will appear prompting the user to use the cartridge within 10 minutes of opening</li></ul> | At madule         At madule         At madule |

| Controlled Document. For additional copies, users must check that it is the current version. |                        |
|----------------------------------------------------------------------------------------------|------------------------|
| Title: Quick Guide to Running Patient Sample on ROTEM                                        |                        |
| User Ref: BTN 130                                                                            | Issue No. 3.0          |
| Page 1 of 4                                                                                  | Issue Date: 29/12/2023 |
| Location of copies: ROTEM Theatre GRH, ROTEM Recovery CGH                                    |                        |

| Department: Blood Transfusion | Gloucestershire Hospitals NHSFT |                         | Review Interval: | 2 yearly |
|-------------------------------|---------------------------------|-------------------------|------------------|----------|
| Author: Tracy Clarke          |                                 | Approved by: Tracy Clar | ke               |          |

| Step 4  | The cartridge is now being prepared                |                                                                                                    |
|---------|----------------------------------------------------|----------------------------------------------------------------------------------------------------|
| -       |                                                    | Instrumentation Laboratory                                                                                                    |
|         |                                                    | EMB Measurement module                                                                                                    |
|         |                                                    |                                                                                                    |
|         |                                                    |                                                                                                    |
|         |                                                    |                                                                                                    |
|         |                                                    | for (mm:ss):                                                                                                    |
|         |                                                    | X 09:42                                                                                                    |
|         |                                                    | Please wait, the cartridge is being prepared.                                                                                                    |
|         |                                                    |                                                                                                    |
|         |                                                    |                                                                                                    |
|         |                                                    |                                                                                                    |
|         |                                                    | - n - n - n - n - n - n - n - n - n - n                                                                                                    |
|         |                                                    | AS - AS - AS - ATE - ATE |
| Step 5  | Manually enter the patients MRN number in          | 22-05-1674.21.07 (C Hale: CK User D DWS) She 16715 (SW venue: S ROTEM & Measurement module                                                                                                    |
|         | format XXXXXXX.                                    | How The Second Strength Control of Second                                                                                                    |
|         |                                                    | Last name                                                                                                    |
|         |                                                    | First nome                                                                                                    |
|         | Do NOT scan the MRN in barcode format              | Sample 10. Cortridge u                                                                                                    |
|         | A "green tick" will appear on the right-hand side. | 09.27                                                                                                    |
|         | which the user needs to press to confirm the       | ×                                                                                                    |
|         | patient details                                    | Scan the blood sample barcode or enter patient data. Confirm.                                                                                                    |
|         |                                                    |                                                                                                    |
|         |                                                    |                                                                                                    |
|         |                                                    |                                                                                                    |
|         |                                                    | ST. Caps a s d f g h j k l ; S ENTE                                                                                                    |
|         |                                                    | All Shift Z X C V b n m , / Shift All Switch Hide                                                                                                    |
| Otors C | Or attained the consult to min                     | 2221-05-16714-29                                                                                                    |
| Step 6  | Gently invert the sample to mix.                   | Aller Aller                                                                                                    |
|         | Insert the sample into the cartridge and push      |                                                                                                    |
|         | down onto the pin.                                 |                                                                                                    |
|         | Hold down to prevent "bounce back" until the       | Cartridge usable                                                                                                    |
|         | blood starts to be aspirated until the first green | 09:10                                                                                                    |
|         | bar appears.                                       | X Insert the grant                                                                                                    |
|         |                                                    | Fame Rent Control Control Cont |
|         |                                                    |                                                                                                    |
|         |                                                    |                                                                                                    |
|         |                                                    | 4 [3: 4111064 [3: 4111064 [3: 4111064]                                                                                                    |
|         |                                                    |                                                                                                    |
|         |                                                    | A5 - A70 - A5 - A70 - A5 -                                                                                                    |

| Controlled Document. For additional copies, users must check that it is the current version. |                        |
|----------------------------------------------------------------------------------------------|------------------------|
| Title: Quick Guide to Running Patient Sample on ROTEM                                        |                        |
| User Ref: BTN 130                                                                            | Issue No. 3.0          |
| Page 2 of 4                                                                                  | Issue Date: 29/12/2023 |
| Location of copies: ROTEM Theatre GRH, ROTEM Recovery CGH                                    |                        |

| Department: Blood Transfusion Gloucestershire Hospi |                                                                                                    |                                                                                 | e Hospitals NHSFT Review Interval: 2 yearly                                                                           |  |  |
|-----------------------------------------------------|----------------------------------------------------------------------------------------------------|---------------------------------------------------------------------------------|----------------------------------------------------------------------------------------------------|--|--|
| Author: Tracy Clarke                                |                                                                                                    |                                                                                 | Approved by: Tracy Clarke                                                                                             |  |  |
| Step 7                                              | The green bar indicates the test<br>All 4 channels will eventually ha<br>the bottom of screen.                                                                                                    | has started.<br>ve green bar at                                                 |                                                                                                    |  |  |
| Step 8                                              | Measurement will start automati<br>up to 60 minutes.<br>The screen will change to show<br>the clot for each test / channel.<br>Run the test until at least the EX<br>A5 results are available.<br>The results are also viewable du<br>ROTEM LIVE in the clinical area | ically and run fo<br>the formation of<br>(TEM / FIBTEM<br>uring testing in<br>a | f                                                                                                    |  |  |
| Step 9                                              | Once the measurements have b<br>touch anywhere on the screen.<br>The screen will change as show                                                                                                    | been obtained,<br>m.                                                            | EXTEM C<br>14:57:52 RT: 00:27:24<br>302 s                                                                             |  |  |
|                                                     | Press STOP ALL to stop further                                                                                                    | testing                                                                         | 336 s<br>19 mm<br>22 mm<br>23 mm<br>                                                                                  |  |  |
|                                                     | Press PRINT to obtain print out                                                                                                    | of results                                                                      | Discard Discard Stop Stop<br>bannel 2 All Channel 2 Save/clear<br>Patient data Print Save/clear All<br>NTEM S APTEM C |  |  |
|                                                     | Press SAVE/CLEAR ALL                                                                                                    |                                                                                 |                                                                                                    |  |  |

| Controlled Document. For additional copies, users must check that it is the current version. |                        |
|----------------------------------------------------------------------------------------------|------------------------|
| Title: Quick Guide to Running Patient Sample on ROTEM                                        |                        |
| User Ref: BTN 130                                                                            | Issue No. 3.0          |
| Page 3 of 4                                                                                  | Issue Date: 29/12/2023 |
| Location of copies: ROTEM Theatre GRH, ROTEM Recovery CGH                                    |                        |

| Departmen   | t: Blood Transfusion                          | Gloucestershire           | Hospitals NHSFT  | Review Interval: 2 yearly                                                                                                    |
|-------------|-----------------------------------------------|---------------------------|------------------|----------------------------------------------------------------------------------------------------|
| Author: Tra | cy Clarke                                     | Approved by: Tracy Clarke |                  | acy Clarke                                                                                                    |
| Author: Tra | Step 10 Wait until the cartridge is released. |                           | Approved by: Tra | acy Clarke                                                                                                    |
|             | Remove the cartridge with samp<br>sharps bin  | ble and discard i         |                  | 1       1       1       1       1         1       1       1       1       1       1         1       1       1       1       1       1       1         1       1       1       1       1       1       1       1       1       1       1       1       1       1       1       1       1       1       1       1       1       1       1       1       1       1       1       1       1       1       1       1       1       1       1       1       1       1       1       1       1       1       1       1       1       1       1       1       1       1       1       1       1       1       1       1       1       1       1       1       1       1       1       1       1       1       1       1       1       1       1       1       1       1       1       1       1       1       1       1       1       1       1       1       1       1       1       1       1       1       1       1       1       1       1       1       1       1 </th |
|             |                                               |                           | 85<br>819:       | Ха. — Аз. — Аз.<br>Але — Але — Але — Але — Але — Але — Але — Але — Але — Але — Але — Але — Але — Але — Але — Але — Але — Але — Але                                                                                                    |

| Controlled Document. For additional copies, users must check that it is the current version. |                        |
|----------------------------------------------------------------------------------------------|------------------------|
| Title: Quick Guide to Running Patient Sample on ROTEM                                        |                        |
| User Ref: BTN 130                                                                            | Issue No. 3.0          |
| Page 4 of 4                                                                                  | Issue Date: 29/12/2023 |
| Location of copies: ROTEM Theatre GRH, ROTEM Recovery CGH                                    |                        |